# ThinkVantage 指紋軟體

First Edition (August 2005)

© Copyright Lenovo 2005. Portions © Copyright International Business Machines Corporation 2005. All rights reserved.

U.S. GOVERNMENT USERS – RESTRICTED RIGHTS: Our products and/or services are provided with RESTRICTED RIGHTS. Use, duplication or disclosure by the Government is subject to the GSA ADP Schedule contract with Lenovo Group Limited, if any, or the standard terms of this commercial license, or if the agency is unable to accept this Program under these terms, then we provide this Program under the provisions set forth in Commercial Computer Software–Restricted Rights at FAR 52.227-19, when applicable, or under Rights in Data-General, FAR 52.227.14 (Alternate III).

# 內容

| 第1章安裝 ThinkVantage 指紋軟體                      | 1 |
|----------------------------------------------|---|
| 安裝軟體                                         | 1 |
| 解除安裝軟體                                       | 2 |
| 第2章 開始庙田                                     | z |
| カム中州如灰□ ・・・・・・・・・・・・・・・・・・・・・・・・・・・・・・・・・・・・ | 5 |
| 目伏宝人                                         | S |
| 建立新通行證                                       | 3 |
| 使用控制中心                                       | 4 |
| 第3章 使田 ThinkVantage 指紋軟體                     | 5 |
|                                              | 5 |
| 「豆八重山・・・・・・・・・・・・・・・・・・・・・・・・・・・・・・・・・・・・・   | 5 |
| <b></b>                                      | С |

| 指紋畫面                | 5 |
|---------------------|---|
| 建立新的通行證並註冊指紋        | 6 |
| 編輯通行證及指紋 (          | 6 |
| 刪除通行證及指紋            | 7 |
| 開機安全性               | 8 |
| 設定畫面                | Э |
| 登入設定                | Э |
| 受保護的螢幕保護程式1         | 1 |
| 通行證類型1 <sup>1</sup> | 1 |
| 安全性模式12             | 2 |
| PRO 伺服器             | 3 |
| 進階安全性畫面 1:          | 3 |

# 第1章安裝 ThinkVantage 指紋軟體

歡迎使用 ThinkVantage 指紋軟體應用程式,本程式採用生物測定指紋技術,可提供優異的安全性及便利性。本應用程式適用於 Windows 2000 及 Windows XP 電腦,並特別支援 Windows XP 的「快速使用者切換」功能。

附註:您必須具有管理者權限,才能安裝或解除安裝 Think Vantage 指紋軟體應用程式。

# 安裝軟體

管理者可以在任何執行 Windows 2000、Windows XP Home Edition 或 Windows XP Professional 的電腦上安裝 ThinkVantage 指紋軟體應用程式。若要連接外接式指紋感應器,可能需要使用 USB 連接埠。

若要安裝 ThinkVantage 指紋軟體應用程式,請完成下列步驟:

1. 將安裝光碟插入光碟機。

此時會顯示 Think Vantage 指紋軟體畫面。

- 按一下「軟體安裝」圖示。如果未顯示這個畫面,請手動執行 Setup.exe。 此時會顯示「歡迎」畫面。
- 3. 按下一步繼續安裝。
  - 此時會顯示授權合約。
- 4. 請詳讀授權合約。
- 選取適當的圓鈕,接受此授權合約。
   附註:您必須同意接受此授權合約,才能安裝本產品。如果您不同意此授權合約, 請按一下取消關閉本應用程式。

此時會顯示「使用者資訊」畫面。

- 6. 請輸入使用者資訊,然後按**下一步**繼續。
- 7. 確認或選取安裝目錄。
- 8. 選取安全性模式。

ThinkVantage 指紋軟體應用程式具有下列安全性模式:

- **簡易模式**:在簡易模式中,所有使用者均有相同權限。
- 安全模式:在安全模式中,只有管理者才能執行某些動作。像是建立通行證、
   刪除其他使用者的通行證,或將安全性模式由安全模式變更爲簡易模式等動作,只有管理者才能執行。

如需安全性模式的詳細資訊,請參閱第12頁的「安全性模式」。此時會提示您重新啓動電腦。

9. 重新啓動電腦。

安裝程序已完成。電腦重新啓動後,即會顯示登入畫面。

**附註:**在安裝過程中,會安裝所有需要的裝置驅動程式。如果您要使用外接式指紋感應器,請在完成安裝程序並重新啓動電腦*之後*,再連接指紋感應器硬體。

# 解除安裝軟體

若要解除安裝 ThinkVantage 指紋軟體應用程式,請完成下列步驟:

- 1. 按一下**開始>設定>控制台**,然後連按兩下新增或移除程式圖示。
- 2. 選取 ThinkVantage 指紋軟體,然後按一下變更/移除按鈕。
- 3. 按一下移除按鈕。

此時會詢問您要如何處理儲存在電腦上的 ThinkVantage 指紋軟體通行證。您有兩 種選擇:

- 將所有資料保留在電腦上。這個選項可以讓您日後重新安裝 ThinkVantage 指 紋軟體應用程式,並繼續使用已註冊的指紋。
- 將 ThinkVantage 指紋軟體資料從電腦中移除。這個選項會永久刪除所有已註 冊的指紋。

如果您啓用了軟體的開機安全性功能,系統會詢問您要停用或繼續使用該功能。如果讓開機指紋鑑別功能維持啓用狀態,存取電腦時,指紋鑑別功能的保護會維持在 BIOS 層級;然而,如果沒有重新安裝 ThinkVantage 指紋軟體應用程式,您就無法編輯儲存在電腦上的指紋。

# 第2章開始使用

本章節會引導您開始使用 Think Vantage 指紋軟體應用程式。

# 首次登入

ThinkVantage 指紋軟體應用程式安裝完成後,電腦上就會顯示登入畫面,提示您將手 指滑過感應器,或使用標準的 Windows 登入程序登入。您可以選擇立即註冊指紋或稍 後再註冊。

#### 建立新通行證

附註:每位 Windows NT 使用者都必須具有唯一的 ThinkVantage 指紋軟體通行證。 若要建立新的通行證,請完成下列步驟:

- 將您的手指滑過指紋感應器。
   如果這是您在安裝後第一次登入,就會顯示警告訊息,通知您 ThinkVantage 指紋
   軟體中沒有任何已註冊的通行證。
- 2. 按一下**註冊**繼續。

此時會顯示「使用者註冊」畫面。

- 請輸入使用者名稱、密碼及網域(如果適用),然後按下一步。
   此時會顯示選取指紋畫面。
- 請選取要註冊指紋的手指。您可以按一下所要的手指影像,或從提供的介面中選取。
- 5. 按一下**註冊**。

此時會顯示「使用者註冊」畫面。您必須爲選取的手指建立三個指紋樣本,這三個樣本會合倂爲一個指紋通行證。動畫顯示圖形會引導您完成註冊機制。

6. 請將手指滑過指紋感應器,直到成功建立三個可接受的指紋樣本為止。

指紋註冊成功後,會再度顯示「使用者註冊」畫面。

如果您的指紋感應器支援開機安全性功能,系統會詢問您是否要將新指紋加入開機 安全記憶體中。如需開機安全性功能的詳細資訊,請參閱第8頁的「開機安全 性」。

- 7. 請執行下列其中一個動作:
  - 選取另一個要註冊指紋的手指。
  - 按下**一步**。

**附註:**您最多可以註冊十個指紋。然而,任何兩個通行證中都不能包含相同的指 紋。 首次登入後,會顯示 ThinkVantage 指紋軟體主畫面或控制中心。這個畫面為所有的 ThinkVantage 指紋軟體元件提供共用的使用者介面。您可以使用這個畫面取得基本資 訊,並存取 ThinkVantage 指紋軟體的各項功能。如需所有可用的功能清單,請參閱

第3章、第5頁的「使用 Think Vantage 指紋軟體」。

若要使用 ThinkVantage 指紋軟體主畫面,請完成下列步驟:

1. 選取開始 > 所有程式 > ThinkVantage > 指紋軟體 > 控制中心。

此時會顯示控制中心「 歡迎」畫面。畫面的左側會顯示主題。按一下主題就會顯示主題畫面,畫面中會列出主題可用的有效動作。主題畫面包括「 指紋」畫面、「設定」畫面及「 進階安全性」畫面。

2. 請按一下某個主題,顯示該主題可用的有效動作清單畫面。

# 第3章使用 ThinkVantage 指紋軟體

本章說明 Think Vantage 指紋軟體的使用程序及功能。

若要啓動 ThinkVantage 指紋軟體應用程式,請按一下開始 > 所有程式 > ThinkVantage > 指紋軟體 > 控制中心。首次啓動本應用程式時,會顯示「歡迎」畫面。

主畫面的左側會顯示主題。請按一下主題,開啓顯示該主題可用的有效 動作的畫面。主題畫面包括「指紋」畫面、「設定」畫面及「進階安全 性」畫面。

#### 附註:

- 1. 您必須建立 Windows 密碼以保護電腦。如果沒有建立 Windows 密碼, ThinkVantage 指紋軟體應用程式就無法確保存取電腦的安全。
- ThinkVantage 指紋軟體也可以配合 Novell 網路登入使用,可以支援 Novell 3.x、4.x 及 5.x 網路,以及 Novell Client for Windows 與 Microsoft native support for Novell。為了讓 ThinkVantage 指紋軟體 自動將您登入 Novell 網路,您的 Windows 使用者名稱及密碼必須與 Novell 使用者名稱及密碼相同。

# 登入畫面

ThinkVantage 指紋軟體使用 Client Security Solution、指紋感應器硬體 以及*通行證*來鑑別使用者。每個*通行證*檔案都包含用來鑑別使用者的生 物測定指紋資料。

當您登入電腦時,會顯示 ThinkVantage 指紋軟體登入畫面,提示您將 手指滑過指紋感應器,或按 Ctrl + Alt + Del 使用密碼登入。

每位使用者在登入電腦時,以及受密碼保護的 Windows 螢幕保護程式 顯示時,都必須使用指紋進行鑑別,以保護對電腦的存取。

# 歡迎畫面

首次啓動本應用程式時,會顯示「歡迎」畫面。請勾選不要再顯示這個 視窗勾選框,如此一來,當您再次啓動本應用程式時,會開啓「指紋」 畫面。

# 指紋畫面

「指紋」畫面可讓您註冊、編輯與刪除通行證,以及啓用開機安全性功能。可用的動作清單會因爲安裝的 ThinkVantage 指紋軟體版本、鑑別 硬體、現有的通行證及目前使用者的存取權限而有所不同。

在 ThinkVantage 指紋軟體中,每位使用者的身分會以*通行證*代表,其 中含有用來鑑別電腦使用者的生物測定指紋資料。每位 Windows NT 的 使用者僅能擁有一個通行證。

在簡易模式中,任何使用者均可建立遣摀q行證,但在安全模式中,只 有管理者有此權限。伺服器通行證必須由管理者註冊;然而,管理者可 以授與使用者建立通行證的權限。

#### 建立新的通行證並註冊指紋

附註:只有在目前使用者沒有通行證的情況下,才能使用這個選項。

若要建立新的通行證並註冊指紋,請完成下列步驟:

- 1. 按一下開始 > 所有程式 > ThinkVantage > 指紋軟體 > 控制中心。
- 2. 視需要按一下指紋。
- 3. 按一下建立新的通行證並註冊指紋。

此時會顯示「使用者註冊」畫面。

- 4. 請輸入 Windows 密碼,再按下一步。
- 5. 按一下適當的影像或從下拉功能表中選取要註冊指紋的手指,然後按 一下**註冊**。
- 將選取的手指滑過指紋感應器。一個指紋需要三個成功的影像才能完成註冊。您最多可以註冊 10 個手指的指紋。然而,任何兩個通行證中都不能包含相同的手指指紋。
- 7. 請視需要重覆以上步驟,註冊更多指紋。
- 8. 指紋註冊完成後,請按下一步。

如果您的鑑別裝置支援開機安全性,就會顯示「開機安全性」畫面。如需開機安全性功能的詳細資訊,請參閱第8頁的「開機安全性」。

完成後,請按一下**完成**。

#### 編輯通行證及指紋

**附註**:只有在目前使用者具有通行證的情況下,才能使用這個選項。 若要編輯通行證及指紋,請完成下列步驟:

- 1. 按一下開始 > 所有程式 > ThinkVantage > 指紋軟體 > 控制中心。
- 2. 視需要按一下**指紋**。
- 3. 按一下編輯通行證及指紋。

此時會顯示「正在開啓使用者的通行證」畫面。

4. 將您的手指滑過指紋感應器。

此時會顯示「使用者註冊」畫面。

- 5. 如有需要,請輸入 Windows 密碼,再按下一步。
- 6. 請執行下列其中一個動作:
  - 若要註冊新的指紋,請完成下列步驟:
    - a. 按一下適當的影像或從下拉功能表中選取要註冊指紋的手指, 然後按一下**註冊**。
    - b. 將選取的手指滑過指紋感應器。一個指紋需要三個成功的影像 才能完成註冊。您最多可以註冊 10 個手指的指紋。然而,任 何兩個通行證中都不能包含相同的手指指紋。
    - c. 請視需要重覆以上步驟,註冊更多指紋。
  - 若要刪除指紋,請完成下列步驟:
    - a. 按一下適當的影像或從下拉功能表中選取要刪除指紋的手指, 然後按一下**刪除**。
    - b. 按一下是確認刪除作業。
- 7. 註冊或刪除指紋完成後,請按下一步。

如果您的鑑別裝置支援開機安全性,就會顯示「開機安全性」畫面。 如需開機安全性功能的詳細資訊,請參閱「開機安全性」。請選取所 要的選項,再按一下**完成**。

#### 刪除通行證及指紋

**附註:**管理者可以刪除任何通行證。受限制的使用者僅能刪除自己的通行證。

若要刪除現有的通行證:

- 1. 按一下開始 > 所有程式 > ThinkVantage > 指紋軟體 > 控制中心。
- 2. 視需要按一下指紋。
- 3. 按一下刪除通行證及指紋。

此時會顯示「刪除通行證」畫面。

4. 然後會顯示現有的通行證清單。選取要刪除的通行證,再按一下完成。

如果您已在開機安全性功能中註冊指紋,就會出現刪除與此通行證對應的指紋選項。如果您正在使用開機安全性功能,並決定不要刪除已

註冊的指紋,就必須在登入時註冊新的通行證,或按 Ctrl + Alt + Del 使用密碼登入。

#### 開機安全性

開機安全性功能會使用電腦的 BIOS 避免他人未經授權存取電腦。已啓 用開機安全性功能的電腦,在指紋鑑別成功後才會載入作業系統。

在電腦啓動期間,使用者有十秒鐘的時間可以將手指滑過指紋感應器。 只有在掃描的指紋與目前使用者已註冊的通行證相符時,電腦才會啓 動。順利通過驗證後,就會繼續正常進行開機程序。如果指紋鑑別連續 失敗四次,就會封鎖電腦的存取,且必須重新啓動電腦。

在指紋軟體中啓用開機安全性功能

只有當開機安全記憶體中有已註冊的指紋時,才能在指紋軟體中啓用開機安全性功能。在建立通行證期間,如果偵測到開機安全性支援,就會自動顯示「開機安全性」畫面。依照預設,開機安全性功能是停用的。

若要使用 ThinkVantage 指紋軟體介面啓用開機安全性功能, 請完成下 列步驟:

- 1. 按一下開始 > 所有程式 > ThinkVantage > 指紋軟體 > 控制中心。
- 2. 視需要按一下**指紋**。
- 3. 按一下開機安全性。

此時會顯示「開機安全性」畫面。

- 4. 選取以指紋取代開機密碼勾選框,然後按一下完成。
- 5. 按一下新增並從顯示的欄位選取一個指紋。

當指紋已新增至開機安全記憶體中後,就會列在「開機安全性使用的授權指紋」視窗中。

- 6. 請視需要新增更多指紋。
- 7. 按一下**完成**。

8. 如果之前並未設定開機密碼,請使用 BIOS 設定公用程式設定密碼。

開機安全性畫面中的「開機安全性使用的授權指紋」視窗會列出開機安 全性裝置記憶體中的指紋。綠色的指紋圖示代表目前使用者的指紋。灰 色的指紋圖示代表其他使用者的指紋。

**附註:**變更通行證 (新增或刪除指紋)並不會自動新增或移除用於開機 安全性的指紋。

在 BIOS 安裝公用程式中啓用開機密碼

若要啓用指紋軟體的開機安全性功能,就必須使用 BIOS 設定公用程式

啓用開機密碼。必須進行這項 BIOS 設定, ThinkVantage 指紋軟體的開機安全性功能才能正確運作。

若要啓用 BIOS 密碼,請完成下列一般步驟:

- 1. 重新啓動電腦。
- 2. 當啓動期間出現提示時,請按 F1 或 BIOS 特定的啓動中斷模式鍵, 啓動 BIOS 設定公用程式。
- 3. 選取 Security 並確認已設定開機密碼。
- 4. 請視需要啓用開機或硬碟密碼功能。
- 5. 按 F10 儲存變更並結束 BIOS 設定公用程式。
- 6. 按下 Enter 確認。

#### 附註:

- 1. 您後續的登入均需要開機密碼。這樣一來,指紋軟體就能在指紋與 BIOS 開機安全性之間建立完整的關聯。
- 2. 實際的步驟會根據電腦所安裝的 BIOS 公用程式而有所不同。

爲通過開機安全性驗證的使用者啓用自動登入

您也可以設定開機安全性功能,讓使用者登入 Windows。啓用這項功能後,如果使用者的開機安全性指紋與現有通行證上的指紋相符,就可以自動登入 Windows。這項功能讓使用者在啓動電腦時不需進行兩次鑑別:開機功能鑑別,以及登入 Windows 時的鑑別。

若要為通過開機安全性驗證的使用者啓用自動 Windows 登入,請完成下列步驟:

- 1. 按一下開始 > 所有程式 > ThinkVantage > 指紋軟體 > 控制中心。
- 2. 按一下設定。
- 3. 按一下登入設定。

此時會顯示「基本設定」畫面。

4. 選取自動登入通過開機安全性驗證的使用者勾選框,然後按一下完成。

### 設定畫面

「設定」畫面可以讓您使用基本登入設定、啓用受保護的螢幕保護程式、 設定允許的通行證類型、切換安全性模式,以及新增伺服器通行證支 援。

#### 登入設定

「登入設定」畫面可以讓您執行下列工作:

- 以指紋辨識保護登入取代 Windows 登入
- 自動登入通過開機安全性驗證的使用者(選用功能)
- 啓用快速使用者切換支援(選用功能)
- 啓用 Novell 支援(選用功能)

**附註:**只有管理者才能變更登入設定。某些變更會要求您重新啓動電 腦。

若要變更登入設定,請完成下列步驟:

- 1. 按一下開始 > 所有程式 > ThinkVantage > 指紋軟體 > 控制中心。
- 2. 視需要按一下設定。
- 3. 按一下登入設定。

此時會顯示「基本設定」畫面。

- 4. 選取或清除對應的勾選框:
  - 以指紋辨識保護登入取代 Windows 登入

這個勾選框可以讓您使用指紋鑑別登入 Windows。勾選這個勾選 框後,您可以使用指紋鑑別登入電腦。如果清除這個勾選框,就 必須使用 Windows 密碼登入電腦。

#### • 自動登入通過開機安全性驗證的使用者

這個勾選框會結合開機鑑別與 Windows 鑑別功能。如果使用者 在開機安全性功能所使用的指紋,與現有通行證中的指紋相符, 就可以自動登入 Windows。

勾選這個勾選框後,ThinkVantage 指紋軟體會同時為開機鑑別及 Windows 鑑別提供指紋認證。如果清除這個勾選框,且啓用了開 機鑑別,登入 Windows 時就必須提供兩次指紋鑑別。

#### • 快速使用者切換

如果您的電腦支援 Windows XP 的快速使用者切換功能,就可以 使用這個勾選框啓用或停用該功能。如果電腦支援快速使用者切 換功能,但沒有加以啓用,系統會提示您啓用該功能。安裝 Client Security Solution 的電腦不支援快速使用者切換功能。

#### ・ Novell 支援

如果電腦具備 Novell 網路支援,就可以使用這個勾選框啓用或停 用該支援。

選取登入 Novell 網路後所要的行為。

- — 已啓動 ThinkVantage 指紋軟體會自動填入已知的認證。如果 Novell 登入失敗,會顯示 Novell Client 畫面。
- 登入時詢問 ThinkVantage 指紋軟體會自動顯示 Novell Client 畫面。
- 已停用 不執行 Novell 登入。
- 5. 按一下**完成**。

這項作業需要重新啓動電腦。

#### 受保護的螢幕保護程式

「受保護的螢幕保護程式」畫面可以讓您啓用或停用以密碼保護的 Windows 螢幕保護程式。然後您就可以在螢幕保護程式鎖定電腦存取 後,使用指紋來存取 Windows 桌面。

若要啓用受密碼保護的螢幕保護程式,請完成下列步驟:

- 1. 按一下開始 > 所有程式 > ThinkVantage > 指紋軟體 > 控制中心。
- 2. 視需要按一下設定。
- 3. 按一下受保護的螢幕保護程式。

此時會顯示「螢幕保護程式」畫面。

- 4. 按一下開啓顯示內容。
- 5. 視需要選取「螢幕保護程式」標籤。
- 6. 從「螢幕保護程式」下拉功能表中選取一個螢幕保護程式,並勾選 繼續後,以密碼保護勾選框。
- 7. 按一下確定。
- 8. 按一下**完成**。

#### 通行證類型

ThinkVantage 指紋軟體可以使用兩種類型的通行證。可用的通行證類型 會視系統及安裝的硬體而定。本端通行證是儲存在本端電腦的生物測定 指紋檔案。伺服器通行證(如果有的話)則會儲存在連接的生物測定伺 服器上。您必須購買 UPEK 的 PRO 伺服器軟體,才能使用伺服器通行 證。如需生物測定伺服器的詳細資訊,請參閱 http://www.thinkpad.com/fingerprint 網站。

若要設定通行證類型,請完成下列步驟:

- 1. 按一下開始 > 所有程式 > ThinkVantage > 指紋軟體 > 控制中心。
- 2. 視需要按一下設定。

3. 按一下通行證類型。

此時會顯示「預設類型」畫面。

- 4. 選取想要允許使用的通行證類型。可用的選項有:
  - **允許伺服器通行證類型**:如果要顯示可用的伺服器通行證類型, 請勾選「允許伺服器通行證類型」勾選框。
  - 九許本端通行證類型:如果要顯示可用的本端通行證類型,請勾選「允許本端通行證類型」勾選框。
- 5. 從「預設通行證」下拉功能表中選取預設的通行證類型。
- 6. 按一下**完成**。

**附註**:如果應用程式正在使用通行證套用變更,您可能需要將其關閉並 重新開啓。

#### 安全性模式

「安全性模式」畫面可以讓您決定擁有指紋安全性管理控制權限的人員。 安全性模式有兩種:簡易模式及安全模式。在簡易模式中,所有使用者 均享有相同的權限。例如,每位使用者都可以建立自己的本端通行證, 或選取預設的通行證類型。

安全性功能則在 Think Vantage 指紋軟體中引進了管理者角色。

然而,如果將安全性切換爲安全模式,情況就會改變。只有管理者能不 受限制地存取管理功能。標準使用者必須從管理者處取得通行證,他們 只能編輯自己的通行證。只有管理者才能將安全性切換回簡易模式。

若要設定安全性模式,請完成下列步驟:

- 1. 按一下開始 > 所有程式 > ThinkVantage > 指紋軟體 > 控制中心。
- 2. 視需要按一下設定。
- 3. 按一下安全性模式。

此時會顯示「安全性模式」畫面。

- 4. 選取所要的安全性模式。選項如下:
  - 安全模式。安全模式引進可以執行 ThinkVantage 指紋軟體管理 的管理者角色。由於只有管理者才能使用一些重要的功能,因此 可以增加電腦的安全性。
  - 簡易模式。簡易模式適合大部分的家用電腦使用,因為這類型電 腦的方便性比安全性更重要。

附註:只有管理者才能將安全模式變更為簡易模式。

5. 按一下**完成**。

#### PRO 伺服器

附註:購買 UPEK 的 PRO 伺服器軟體後,才能使用這項功能。如需生物測定伺服器的詳細資訊,請參閱 http://www.thinkpad.com/fingerprint網站。

如果要使用伺服器通行證,就必須設定要連接的 PRO 伺服器。依照預設,會使用目前網域的網域控制站。若要連接儲存在另一部電腦上的 PRO 伺服器,請選取本畫面中的伺服器。

若要新增新的生物測定伺服器,請完成下列步驟:

- 1. 按一下開始 > 所有程式 > ThinkVantage > 指紋軟體 > 控制中心。
- 2. 視需要按一下設定。
- 3. 按一下 **PRO** 伺服器。

此時會顯示「伺服器」畫面。

- 4. 按下一步。
- 5. 按一下新增並從下拉功能表中選取網域。

如果這個網域的網域控制站上未安裝 PRO 伺服器,請勾選「自訂伺服器」勾選框。

- 6. 輸入伺服器名稱並將其新增到清單中。
- 7. 按一下測試按鈕測試連線。
- 8. 如有需要,請使用移除或編輯按鈕變更伺服器清單。
- 9. 完成後,請按一下**完成**。

#### 進階安全性畫面

「進階安全性」畫面可以讓您使用內嵌的安全性晶片,加強登入鑑別的 安全性。使用內嵌的安全性晶片搭配 Client Security Solution,可以讓 您使用專用的硬體加密鑑別機密。如此可讓所有的密碼、加密金鑰以及 電子憑證更加安全。只有配備內嵌安全性晶片的電腦才會顯示「進階安 全性」畫面。

若要啓動內嵌的安全性晶片,請按一下安裝內嵌安全性。

**附註**:安裝 Client Security Solution 後,就不支援 Windows XP 的快速 使用者切换功能。